#### Mündəricat

| Hansı ƏS və brauser ilə İnternet-Bank sistemi işləyir?                                 | 1  |
|----------------------------------------------------------------------------------------|----|
| Kart ödənişinin yaradılması zamanı, aydın olmayan səhv                                 | 1  |
| Kompüterdə əməliyyat sisteminin hansı versiyasının quraşdırıldığını necə öyrənməli     | 2  |
| OC Windows 8 üçün                                                                      | 2  |
| OC Windows 7 ƏS üçün                                                                   | 5  |
| Windows Vista ƏS üçün                                                                  | 5  |
| Windows XP ƏS üçün                                                                     | 8  |
| Brauzerin versiyasını necə öyrənməli                                                   | 9  |
| Mozilla Firefox                                                                        | 9  |
| Google Chrome                                                                          | 11 |
| Internet Explorer                                                                      |    |
| Internet Explorer-də "This page contains both secure and nonsecure items" xəbərdarlığı |    |

#### Hörmətli müştəri!

Bu dokumentdə biz İnternet-Bank sisteminin bəzi problemlərin və brauserlərin istifadə edilmisinin haqqında məlumatları yığmışdıq.

## Hansı ƏS və brauser ilə İnternet-Bank sistemi işləyir?

İnternet-Bank sistemi ancaq personal kompüter və ya noutbuklarda Windows XP ya da 7 ƏS ilə işləyir. Siz Internet Explorer, Mozilla Firefox ya da Google Chrome brauserləri istifadə edə bilərsiniz.

#### Kart ödənişinin yaradılması zamanı, aydın olmayan səhv

Əgər Siz İnternet-Bank proqramında aşağıdakı skrinşotda göstərildiyi vəziyyətə rast gəlsəniz:

| 🕒 UNIBANK :: Internet Bank 🗙 🗭                                                                          |                                                                                         |                                                         |                                           |                                                                   | 1             |   | O                 | x |
|----------------------------------------------------------------------------------------------------|-----------------------------------------------------------------------------------------|---------------------------------------------------------|-------------------------------------------|-------------------------------------------------------------------|---------------|---|-------------------|---|
| ← → C 🏾 🕅 🛠 משליל://onlineapp.unibank.az/app                                                            | /plastic_card_view.jsf                                                                  |                                                         |                                           |                                                                   | 5             | 6 | <b>3</b>          | 4 |
|                                                                                                    |                                                                                         |                                                         |                                           | -                                                                 |               |   |                   |   |
| unibank<br>Osas sehifa<br>Hesabla                                                                       | İnternet Bank                                                                           |                                                         | Memnun<br>müsteri<br>Xidmeti              | Salam,<br>Sifranizi davis<br>Şaxsı İnternet-Bank sazianmaları dav | IXIS<br>Immek |   |                   | Ш |
| Hesablar<br><u>Odenişlar</u><br><u>Odeniş Şablonları</u><br><u>Depozitlar</u><br><b>Plastik kartlar</b> | Bütün hesablar > Plastik kartla<br>Ətraflı Kartda pul dövriyyəsi<br>Pulu hesabdan mənim | ar ►<br>(<br>Hesabda pul dövriyye<br>h kartıma köçürülm | AZN)<br>Isi Ödənişlər Əməliyyətlər<br>Əsi |                                                                   | <u>aerive</u> |   |                   |   |
| <u>Kreditlər</u><br><u>Çıxarışlar</u>                                                                   | Addim                                                                                   | 3-4                                                     |                                           | <u>Növbəti</u> »                                                  |               |   |                   |   |
| Cari bank günü:                                                                                         | Köçürmə üçün kartı seç                                                                  | ;in:                                                    | (UniBank Mərkəzi ofis) ( A                | AZN) 💌                                                            |               |   |                   |   |
| 11-03-2014                                                                                              |                                                                                         |                                                         | <u> ∮⊖vvəlki</u>                          | Növbəti 🔶                                                         |               |   |                   |   |
| MB mazannalari<br>07-03-2014<br>Valyuta Mazanna<br>1.0 CAD 0.7133 AZN<br>1.0 CHF 0.8919 AZN             | L ERROR                                                                                 | -                                                       |                                           |                                                                   |               |   |                   | P |
| 🚱 🤓 🥭 📋 🖸 🖉                                                                                             | ) <u>S</u>                                                                              |                                                         |                                           | EN                                                                | - 🏴 🛱 🗃       | 1 | 10:51<br>1.03.201 | 4 |

(Kart ödənişinin yaradılması zamanı, aydın olmayan səhv)

Onda, zəhmət olmazsa, Sizin kompüterinizdə əməliyyat sisteminin hansı versiyasının quraşdırıldığını, İnternet-Bankla işləmək üçün hansı brauzerin hansı versiyasından istifadə etdiyinizi göstərməklə, bankımızın dəstəkləmə xidmətinə yazın.

Skrinşotda göstərildiyi kimi səhvin meydana gəldiyi təqdird, Mozilla Firefox brauzerindən istifadə edin.

## Kompüterdə əməliyyat sisteminin hansı versiyasının quraşdırıldığını necə öyrənməli

#### OC Windows 8 üçün

1. Siçanın kursorunu ekranın yuxarı sağ küncünə tuşlayın və meydana çıxan paneldə **Parametrlər** düyməsini sıxın.

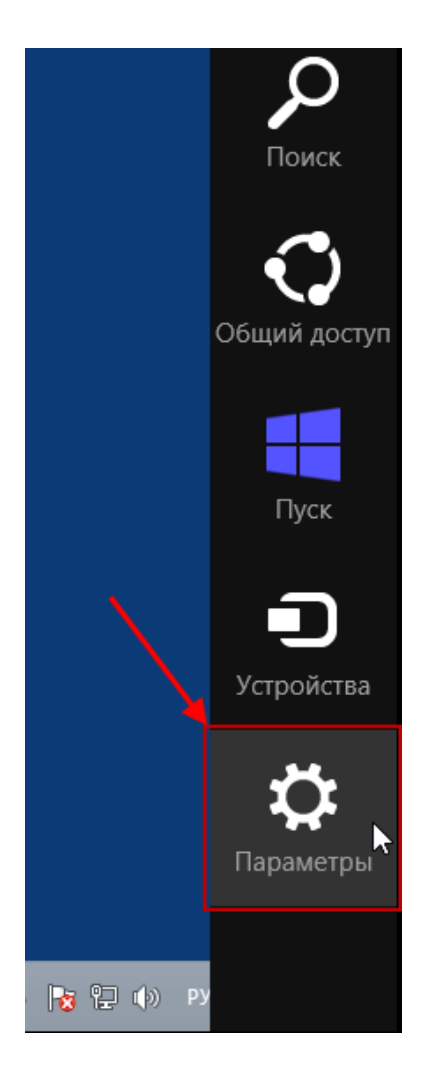

2. Meydana çıxan paneldə Parametrlər siyahısından Kompüter haqqında məlumat-ı seçin. .

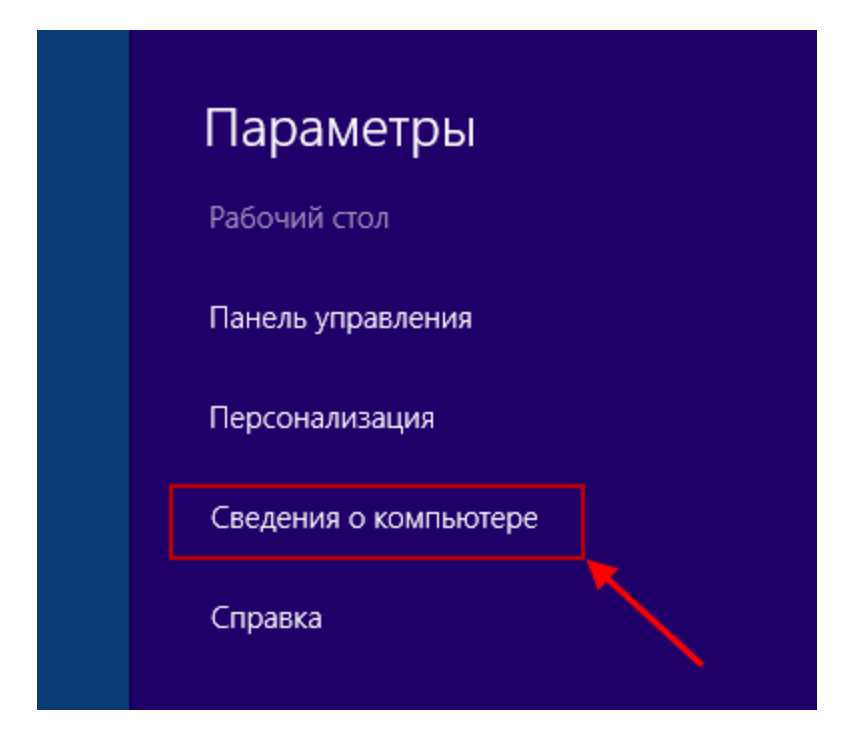

 "Window-sun Buraxılışı" bokunda "Sistem" pəncərəsində Siz, ƏS-nin versiyası, quraşdırılmış yeniləşmələr paketinin (Service Pack) versiyasını tapacaqsınız. "Sistem" blokunda Siz həmçinin sistemin növü (32-dərəcələi, 64-dərəcəli əməliyyat sistemi) haqqında məlumat tapa bilərsiniz.

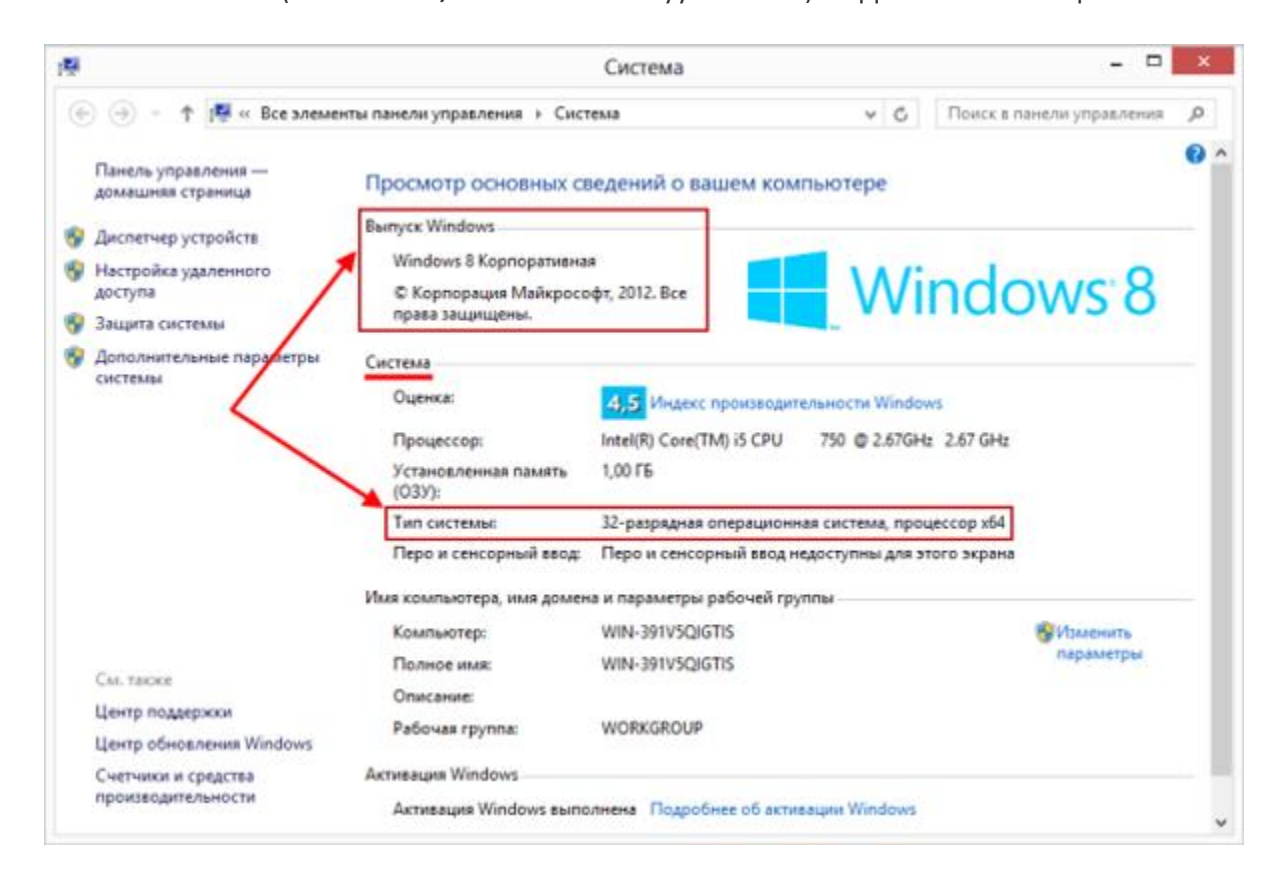

#### OC Windows 7 ƏS üçün

- 1. Ekranın aşağı sol küncündə "İşəsalma" düyməsini sıxın.
- 2. Siçanın sağ düyməsilə menyunun "Kompüter" bəndini sıxın və "Xassələr" bəndini seçin.

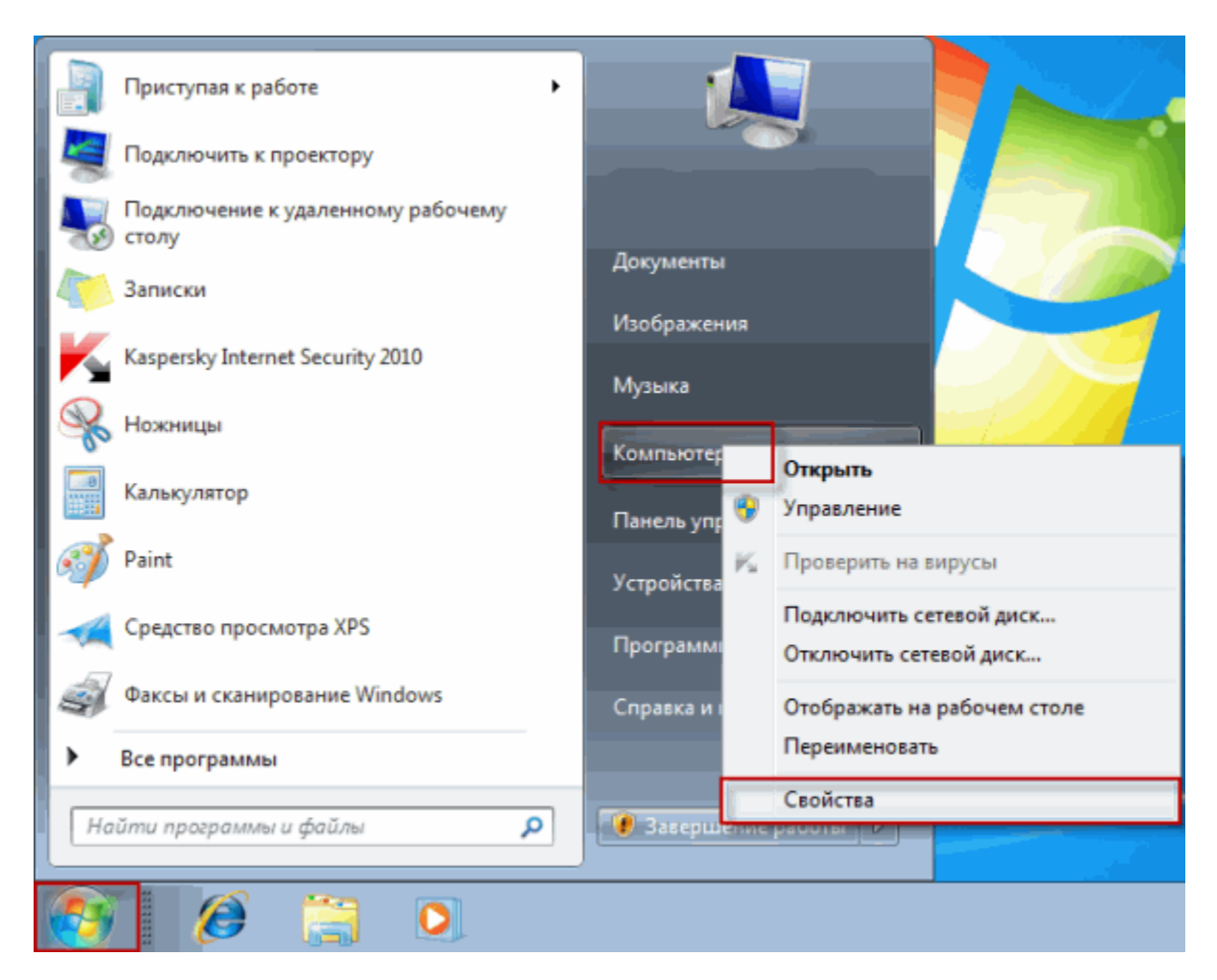

- 3. **"Windows-un Nəşri"** blokunda **"Sistem"** pəncərəsində Siz, **ƏS**-nin versiyası, quraşdırılmış yeniləşmələr paketinin **(Service Pack)** versiyasını tapacaqsınız.
- 4. **"Sistem"** blokunda Siz həmçinin sistemin növü (**32-dərəcələi, 64-dərəcəli** əməliyyat sistemi) haqqında məlumat tapa bilərsiniz.

#### Windows Vista ƏS üçün

- 1. Ekranın aşağı sol küncündə "İşəsalma" düyməsini sıxın.
- 2. Siçanın sağ düyməsilə menyunun "Kompüter" bəndini sıxın və "Xassələr" bəndini seçin.

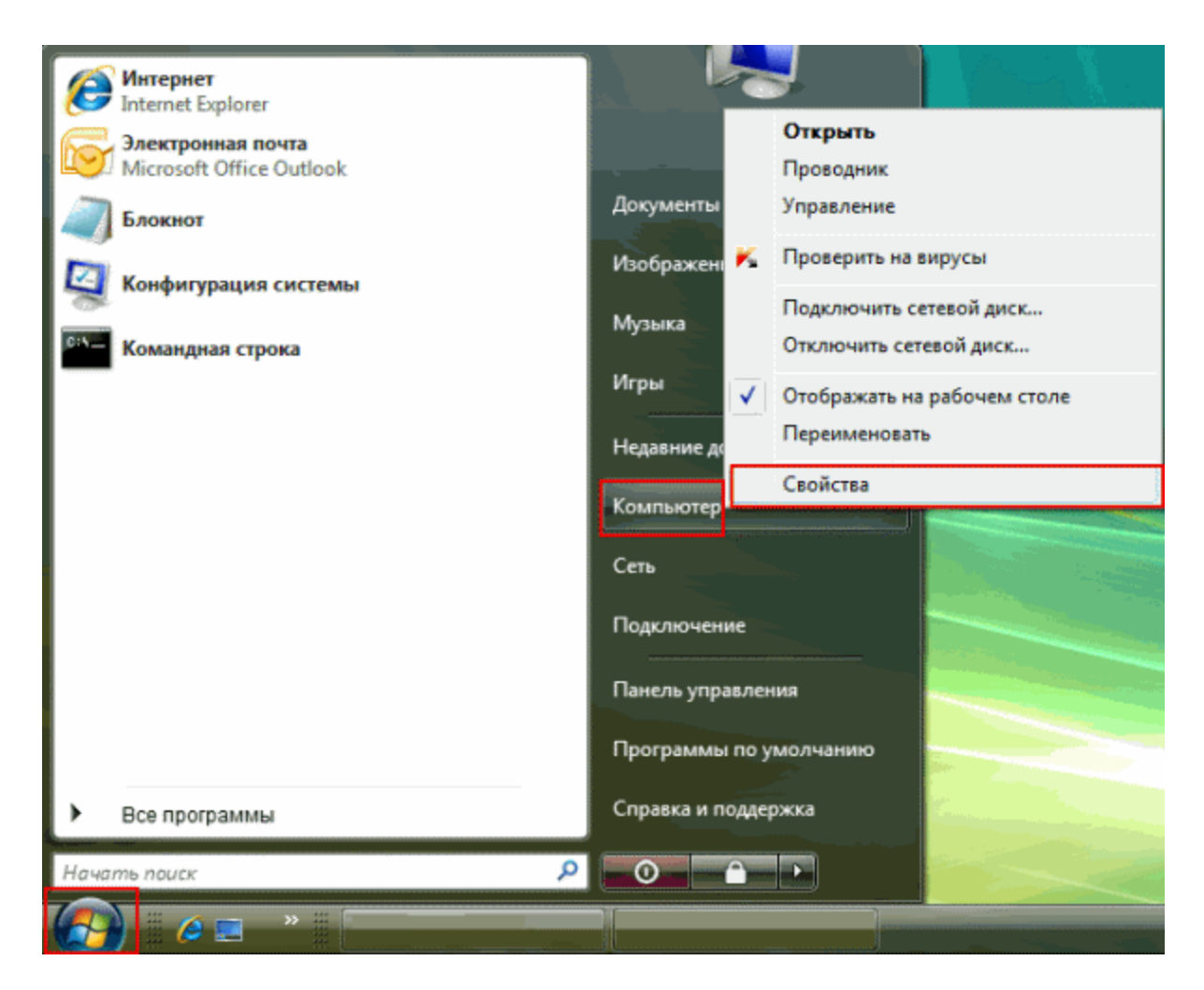

- 3. **"Windows-un Nəşri"** blokunda **"Sistem"** pəncərəsində Siz, **ƏS**-nin versiyası, quraşdırılmış yeniləşmələr paketinin **(Service Pack)** versiyasını tapacaqsınız.
- 4. **"Sistem"** blokunda Siz həmçinin sistemin növü (**32-dərəcələi, 64-dərəcəli** əməliyyat sistemi) haqqında məlumat tapa bilərsiniz.

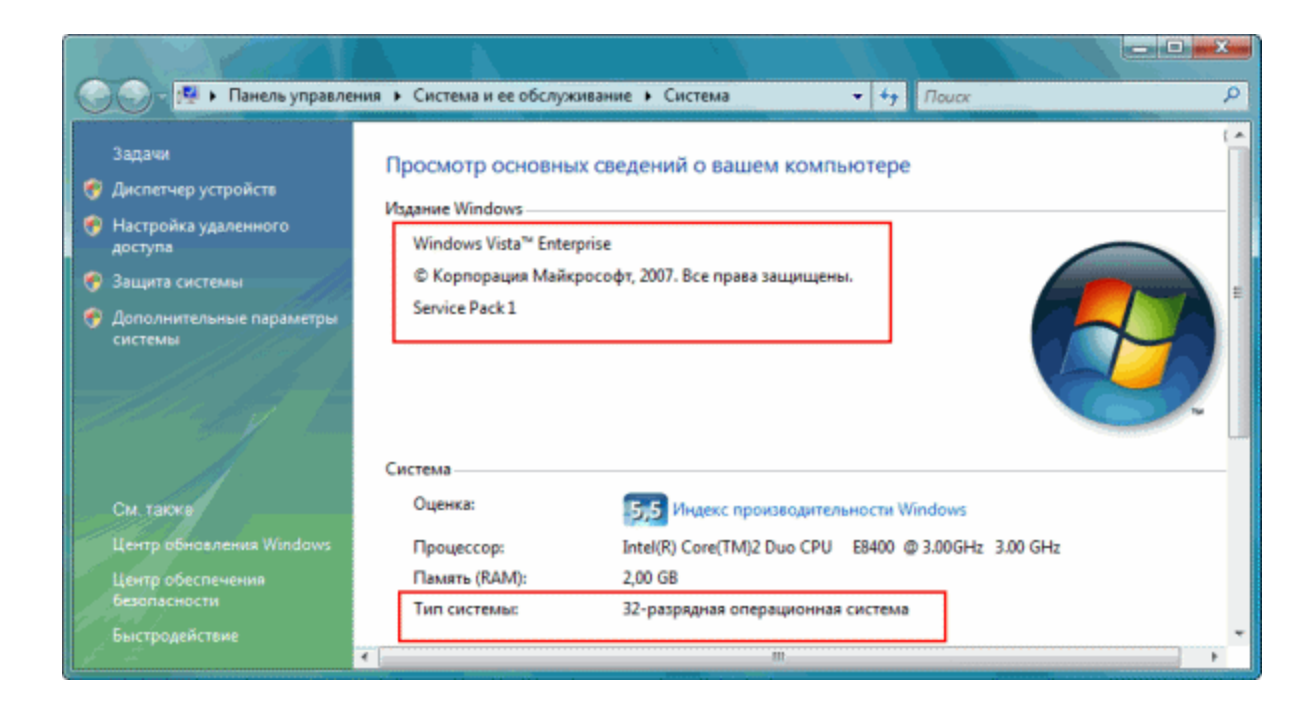

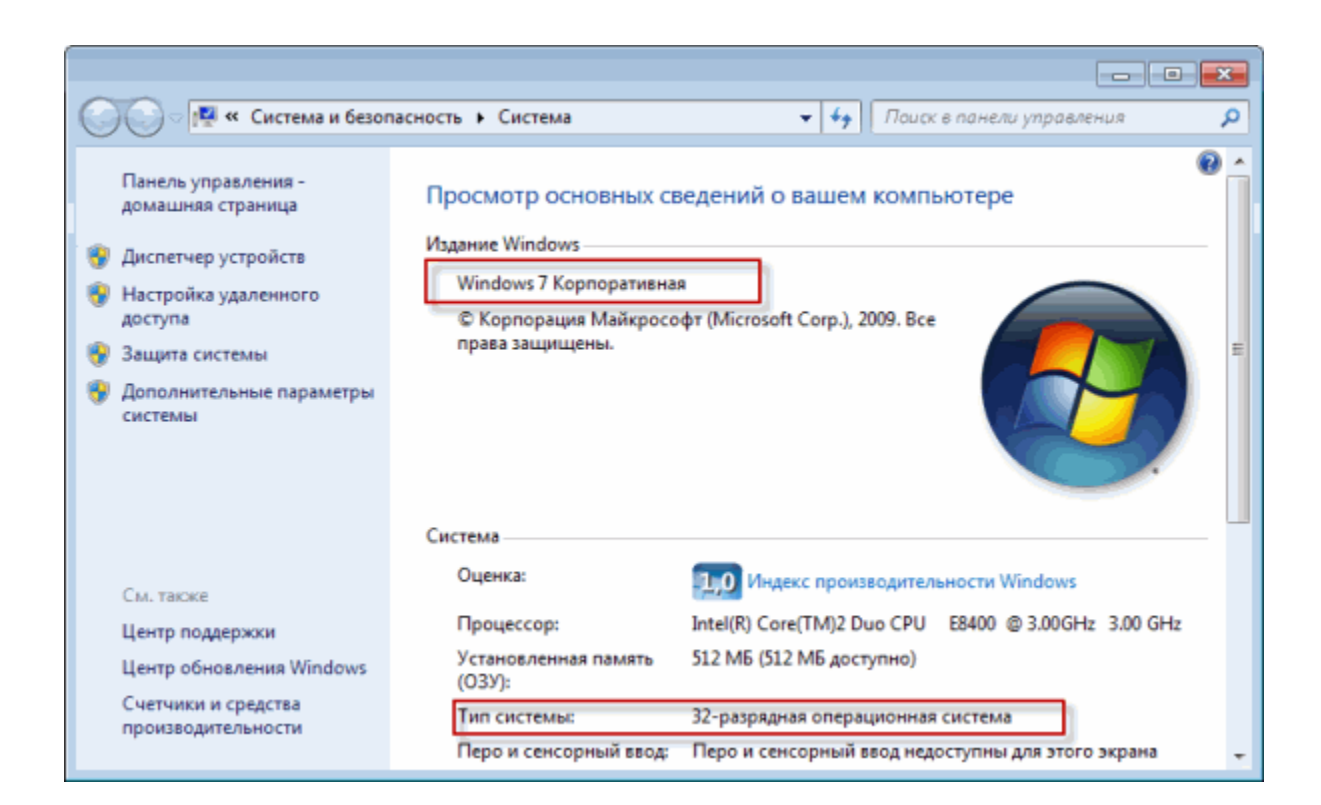

#### Windows XP ƏS üçün

- 1. Ekranın aşağı sol küncündə "işəsalma" düyməsini sıxın.
- 2. Siçanın sağ düyməsilə menyunun "Kompüter" bəndini sıxın və "Xassələr" bəndini seçin.

| Пользователь                                                                                     |                                                                                                    | ×?                                                                                                    |
|--------------------------------------------------------------------------------------------------|----------------------------------------------------------------------------------------------------|----------------------------------------------------------------------------------------------------|
| Интернет         Internet Explorer         Электронная почта         Outlook Express         М5N | <ul> <li>Мои документы</li> <li>Недавние документы</li> <li>Мои рисунки</li> <li>Моя музыка</li> </ul>            |                                                                                                    |
| Windows Media Player                                                                             | Открыть<br>Проводник<br>Найти<br>Управление<br>Умол                                                               |                                                                                                    |
| Tour Windows XP<br>Мастер переноса файлов и<br>параметров                                        | Прин     Подключить сетевой     Отключить сетевой     Отключить сетевой     Отображать на рабоч     Переименовать | диск<br>циск<br>нем столе                                                                                                    |
| Все программы 🕨                                                                                  | КОД ИЗ СИСТЕМЫ                                                                                                    | Sectoria de la composición de la composición de la composición de la composición de la composición de la compos<br>Composición de la composición de la composición de la composición de la composición de la composición de la comp |
| 🛃 пуск                                                                                           |                                                                                                    |                                                                                                    |

3. **"Windows-un Nəşri"** blokunda **"Sistem"** pəncərəsində Siz, **ƏS**-nin versiyası, quraşdırılmış yeniləşmələr paketinin **(Service Pack)** versiyasını tapacaqsınız.

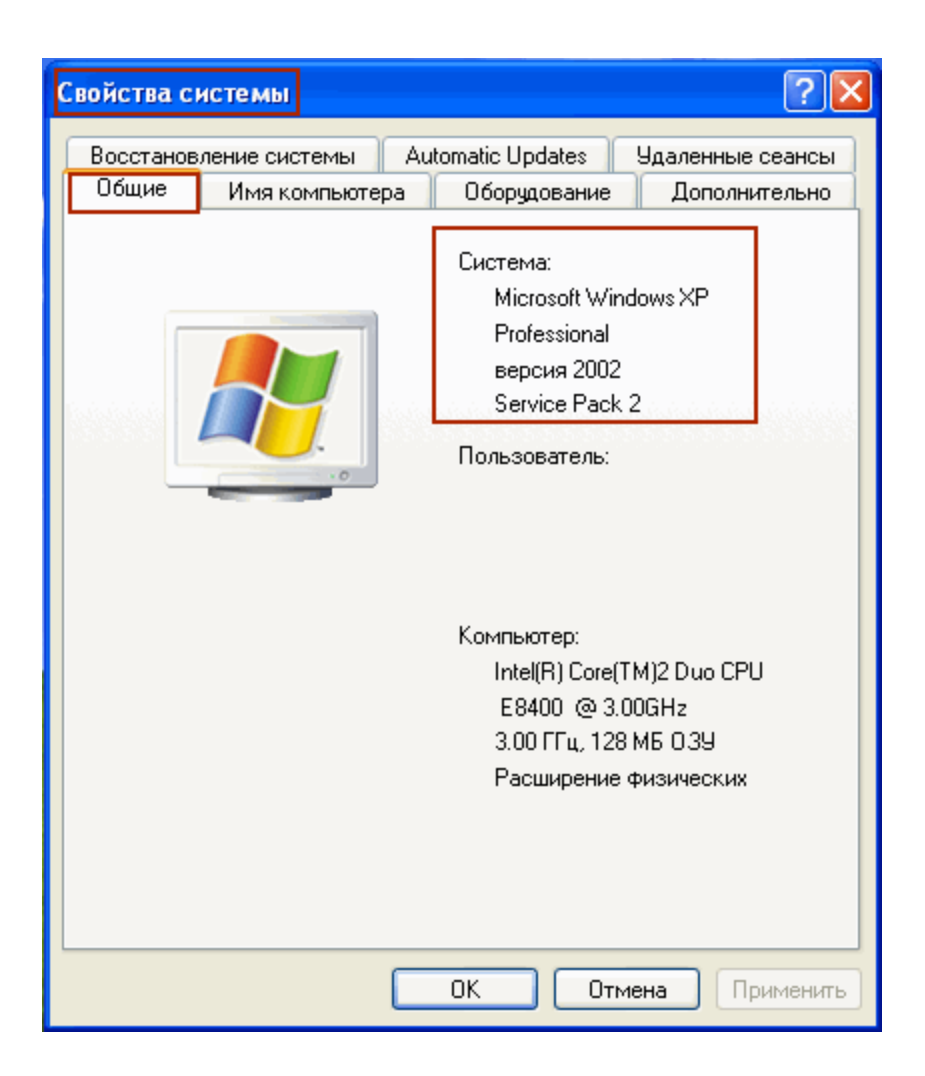

## Brauzerin versiyasını necə öyrənməli

#### **Mozilla Firefox**

1. Mozilla Firefox-u açın, "Arayış" menyusunun düyməsini sıxın, «Firefox haqqında» bəndini seçin:

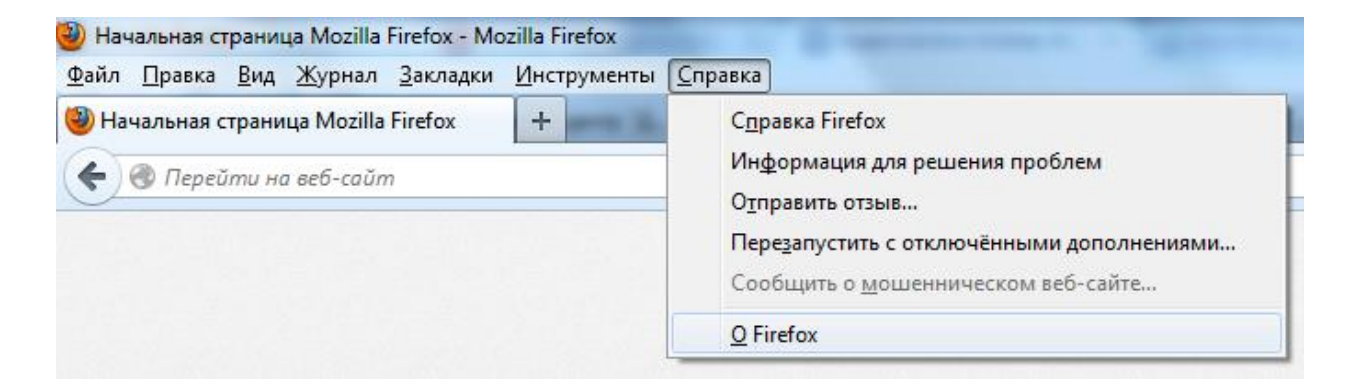

Ya da

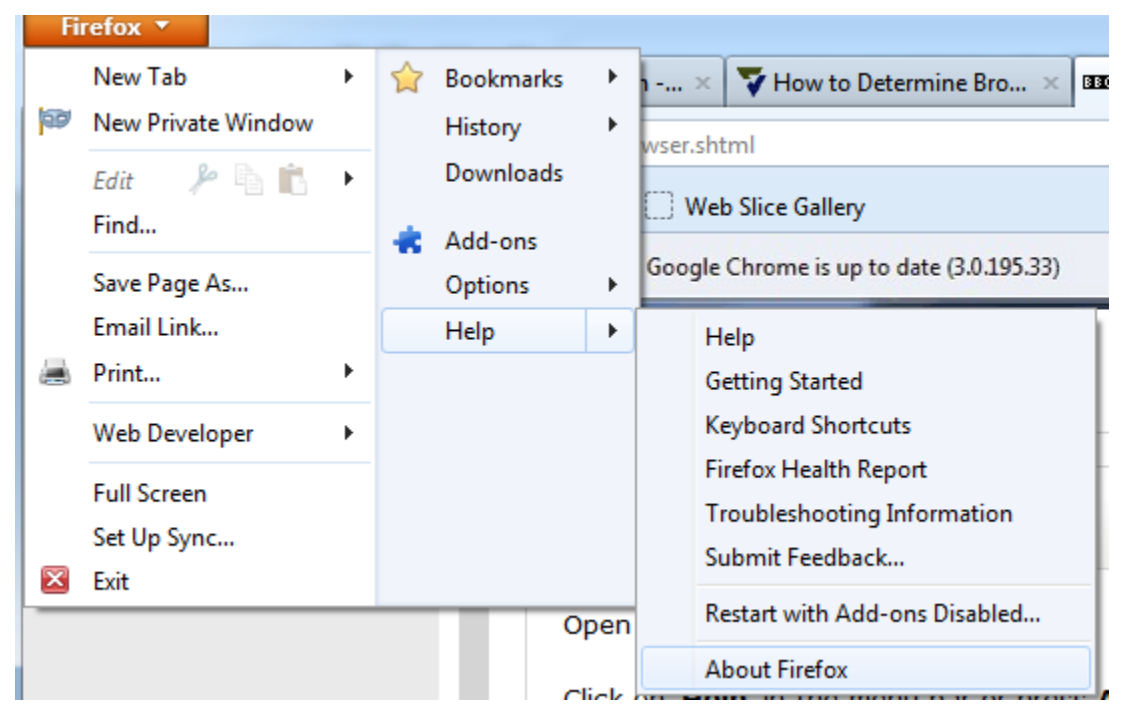

2. Açılan «Mozilla Firefox haqqında» dialoq pəncərəsində brauzerin versiyası əks olunacaqdır

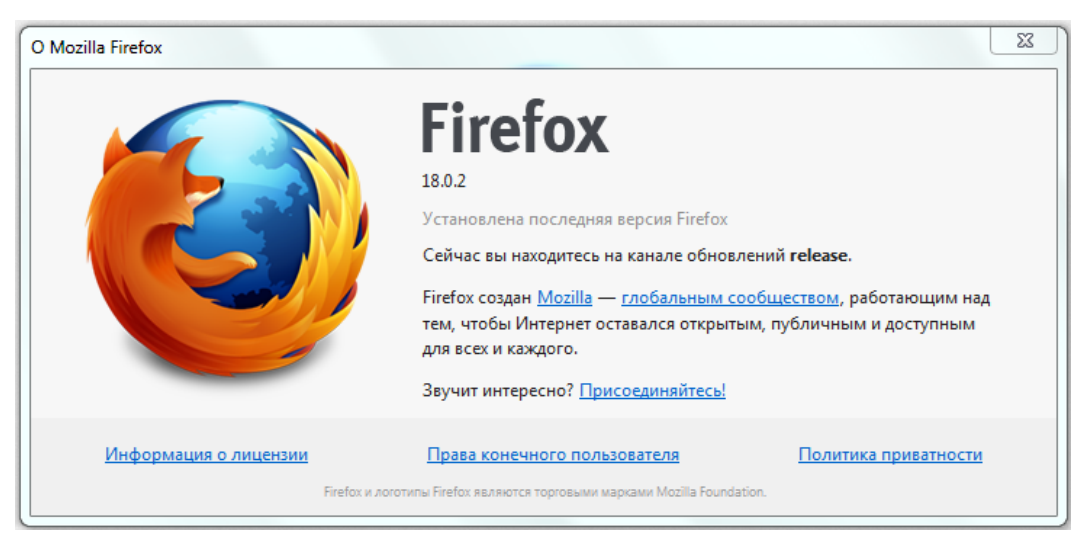

Ya da

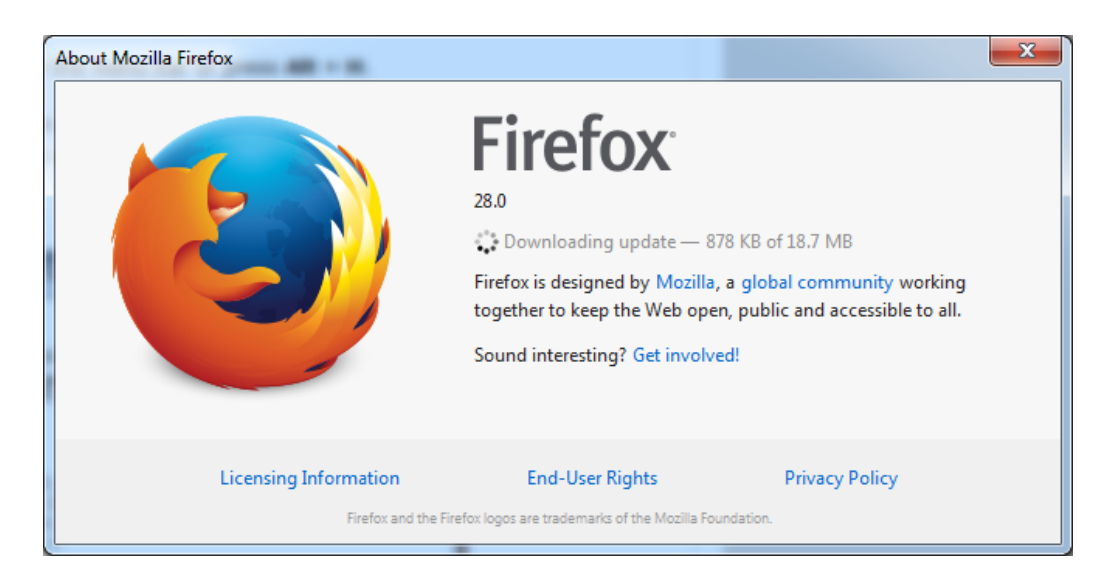

#### **Google Chrome**

1. Yuxarı sağ küncdə "«Google Chrome-nun sazlanması və idarə edilməsi» düyməsini sıxırıq. Menyuda «Google Chrome brauzeri haqqında» bəndini seçirik:

|                        |            | _ 0 X        |
|------------------------|------------|--------------|
|                        |            | ☆ 🔳          |
| Новая вкладка          |            | Ctrl+T       |
| Новое окно             |            | Ctrl+N       |
| Новое окно в режиме и  | нкогнито   | Ctrl+Shift+N |
| Закладки               |            | +            |
| Изменить Вырезать      | Копировать | Вставить     |
| Масштаб                | - 10       | 00% + 22     |
| Сохранить страницу как | c          | Ctrl+S       |
| Найти                  |            | Ctrl+F       |
| Печать                 |            | Ctrl+P       |
| Инструменты            |            | ۲.           |
| История                |            | Ctrl+H       |
| Загрузки               |            | Ctrl+J       |
| Войти в Chrome         |            |              |
| Настройки              |            |              |
| О браузере Google Chro | me         |              |
| Справка                |            |              |
| Выход                  |            |              |

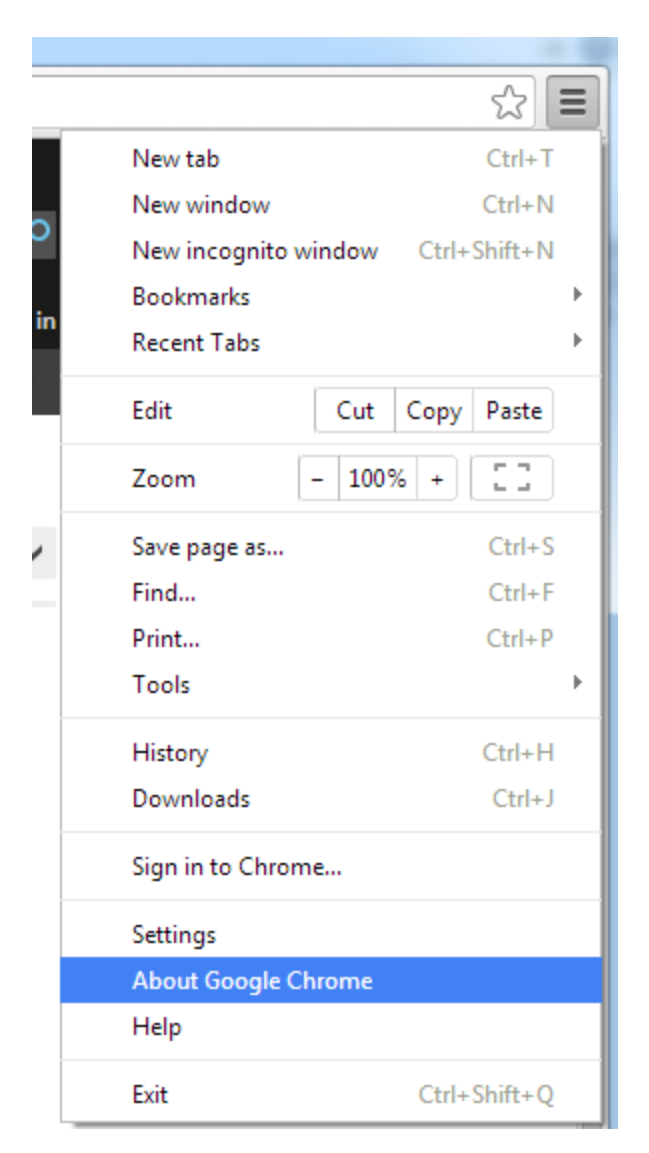

1. Bundan sonra, açılan pəncərədə, brauzerin versiyasını, habelə bu versiyalar üçün yenilənmələrin mövcud olub-olmdığını görmək olar.

| Chrome                | О программе                                                         |
|-----------------------|---------------------------------------------------------------------|
| История<br>Расширения | Google Chrome<br>Простой, быстрый и безопасный веб-браузер          |
| Настройки             | Помощь по использованию Chrome Сообщить о проблеме                  |
| Справка               | Версия 24.0.1312.57 m<br>Выполняется обновление Google Chrome<br>0% |

Ya da

| Chrome     | About                                                   |  |  |
|------------|---------------------------------------------------------|--|--|
| History    | Google Chrome                                           |  |  |
| Extensions | A web browser built for speed, simplicity, and security |  |  |
| Settings   | Get help with using Chrome Report an issue              |  |  |
| Help       | Version 33.0.1750.146 m                                 |  |  |
|            | Checking for updates                                    |  |  |

### **Internet Explorer**

1. Internet Explorer-I açın, "Arayış" menyusunun düyməsini sıxın, "Proqram haqqında" bəndini seçin:

| $\langle \boldsymbol{\leftarrow} \rangle$ | 🔿 🏉 a  | bout:Ta | abs       |        |                                                                | ,<br>ب مر |
|-------------------------------------------|--------|---------|-----------|--------|----------------------------------------------------------------|-----------|
| Файл                                      | Правка | Вид     | Избранное | Сервис | Справка                                                        |           |
|                                           |        |         |           |        | Справка Internet Explorer                                      | F1        |
|                                           |        |         |           |        | Новые возможности Internet Explorer 9<br>Техническая поддержка |           |
|                                           |        |         |           |        | О программе                                                    |           |

|                             | 🗄 🛠 🏶  |
|-----------------------------|--------|
| Print                       | •      |
| File                        | +      |
| Zoom (100%)                 | +      |
| Safety                      | +      |
| Add site to Start menu      |        |
| View downloads              | Ctrl+J |
| Manage add-ons              |        |
| F12 Developer Tools         |        |
| Go to pinned sites          |        |
| Compatibility View settings |        |
| Internet options            |        |
| About Internet Explorer     |        |

Ya da yuxarı sağ küncdə Tools nişana basın (Alt + X):

1. Açılan dialoq pəncərəsində Siz brauzerin versiyasını görəcəksiniz.

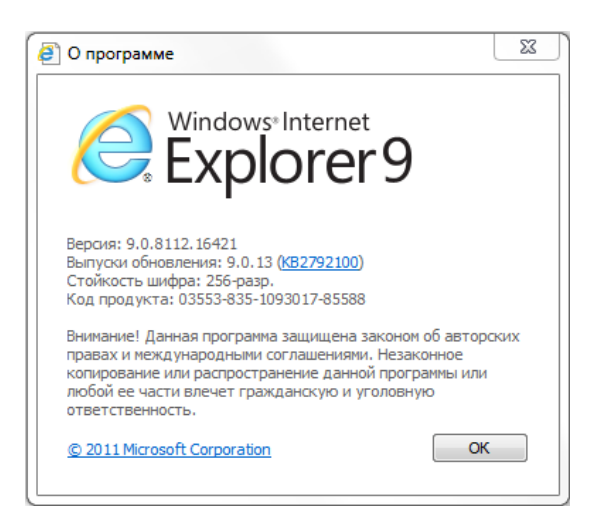

#### Ya da

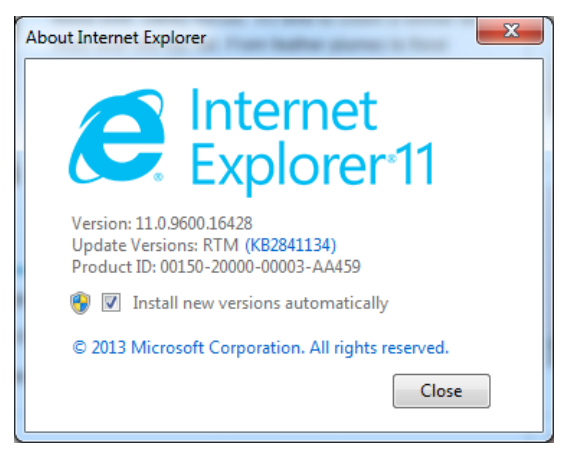

# Internet Explorer-də "This page contains both secure and nonsecure items" xəbərdarlığı

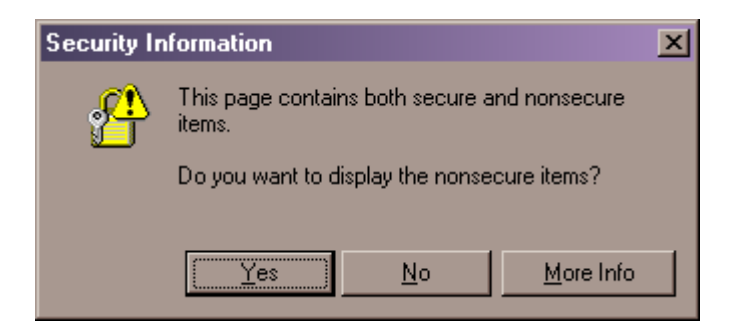

Bu xəbərdarlığı söndürmək üçün:

- 1. Internet Explorer-i açın.
- 2. Tools menyusunda Internet Options seçin.
- 3. Security basın.
- 4. Internet Web content zonasnı seçin.
- 5. <u>Custom Level...</u> düyməsini basın.
- 6. Miscellaneous tapın, altında Display mixed content sazlanmasını tapın.
- 7. Display mixed content sazlanmasında Enable seçin.
- 8. OK basın. Yes basın.
- 9. Internet Options dialoq pəncərəsini bağlamaq üçün OK düyməsini basın.
- 10. Bağlayın Internet Explorer. Təzədən açın Internet Explorer və yoxlayın.